## 基本的な使用法(Ⅲ)

- 九大大型計算機センターの利用-

大西 淑雅\*

従来,情報科学センター(以下,本センターという)の端末から九州大学大型計算機セ ンター(以下,九大センターという)を利用するには,N1ネットワークで接続された飯 塚地区のホスト計算機(IBM 3081)のMVSを使用しなければならなかった.平成3年4 月からは,それに加えて学内ネットワークからゲートウェイ(net3270i)を経由して九大 センターを利用することができるようになった.これにより,新システムのX端末からは もちろん,学内のネットワークに接続されていれば,研究室の手近なパソコンやワークス テーションからも九大センターを利用できる環境が整った.

本稿では,X端末から九大センター (FACOM OSIV/F4 MSP) を利用する方法について解説 する.パソコン (PC9801) からの利用方法については,「広報第4号,情報科学センター で配布する PC9801 用通信ソフト (kerimt) の利用法」を参照されたい.ただし,九大セ ンターへ接続できるのは,研究登録を行っている利用者のみである.

1. 九大センターへの接続

まず,X端末を使って本センターのシステムにログインする.X端末の基本的な使い方 については,別稿の「基本的な使用法(I)」を参照されたい.次に,九大センターへの ゲートウェイである net3270i にリモートログイン (rlogin) する.

kisaragi00[01] % <u>rlogin net3270i</u> Password: Login incorrect login:■

始めの Password: に対しては単にリターンキーを押す. すると, login: が表示される. この要求に対し研究ユーザ名を入力する. 研究ユーザ名については, 「ユーザアカウント 体系」を参照されたい.

\* 情報科学センター ohnishi@isci. kyutech. ac. jp

プロンプト (net3270i %) が表示されたら gdai と入力する.

login:<u>ohnishi</u> BE-OS 1.3 : net3270i % <u>qdai</u>

しばらくすると、九大センター (MSP) のプロンプト (JCET010 SYSTEM READY) が表示されるので、logon tss と入力 (九大センターのログオン) する.

JCET010 SYSTEM READY logon tss

すると, ENTER USERID - と表示されるので九大センター登録 I Dを入力し,次にパスワードを入力する. ログオンに成功すると図1のようなメッセージが表示され,九大センターへの接続が完了する.

|   |                                                                                                    |                                                | -67                          |   |
|---|----------------------------------------------------------------------------------------------------|------------------------------------------------|------------------------------|---|
| X | 1) kterm                                                                                                    |                                                | arrowlady                    |   |
| c | ENTER USERID -<br>175122a<br>+ PASSWORD ?                                                                                 |                                                |                              |   |
|   | JOB NO = TSU8046 CN(01)<br>KDS406131 USER(D75122A) LAST<br>D75122A LOGON IN PROGRESS AT<br>NO BROADCAST MESSAGES<br>READY | ACCESS DATE(1991.08.2<br>19:42:32 ON SEPTEMBER | 8),TIME(13:59:55)<br>5, 1991 |   |
|   | ]                                                                                                    |                                                |                              |   |
|   |                                                                                                    |                                                |                              |   |
|   |                                                                                                    |                                                |                              |   |
|   | BLL                                                                                                    |                                                | C 2 3 DO2                    | A |

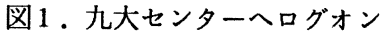

フルスクリーン画面の操作例 (FLIST)

九大センターの使用可能なコマンドなどは、九大センター発行の各種利用の手引(基本 編,TSS編,ネットワーク編,センター開発コマンド編など)を参照されたい.ここで は、FLIST 画面下でのコマンド実行を試みる.

## READY flist

| XI C Kterm<br>          | V20/L11<br>ORG INPUT<br>PS<br>PS<br>PS<br>PS<br>PS<br>PS<br>PS<br>PS<br>PS<br>PS<br>PS<br>PS<br>PS<br>PS | PREFIX(I<br>FIELD | 075122A) -<br>RF LRECL<br>V 110<br>F 80<br>F 80<br>F 80<br>F 80<br>F 80<br>F 80<br>F 80<br>F 8 | 91/09/05<br>BLKSZ EX S<br>3120 1<br>3120 1<br>2960 1<br>2960 1<br>3120 1<br>2960 1<br>3120 1<br>2960 1<br>3120 1<br>3120 1<br>3120 1 | - ID(F1)<br>SPACE % CREAT<br>47 ** 89060<br>47 ** 90081<br>47 ** 90081<br>47 ** 90081<br>47 ** 90081<br>47 ** 89070<br>47 ** 89070<br>47 ** 89070<br>47 ** 89060<br>47 ** 89060 | 2<br>1/ 11<br>E VOLUME<br>9 PUB126<br>0 PUB146<br>0 PUB101<br>0 PUB103<br>5 PUB103<br>5 PUB109<br>0 PUB113<br>7 PUB141<br>7 PUB141<br>5 PUB129<br>5 PUB103 |
|-------------------------|----------------------------------------------------------------------------------------------------|-------------------|------------------------------------------------------------------------------------------------|----------------------------------------------------------------------------------------------------|----------------------------------------------------------------------------------------------------|----------------------------------------------------------------------------------------------------|
| DISP=>PF6,FRWD=><br>BLL | PF8,BACK=>PF                                                                                             | 7,REPF=>PF5       | , INCF=>PF                                                                                     | 9,SORT=>PF<br>C 2 3                                                                                                    | F4,SWAP=>PF2,T<br>D02 A                                                                                                    | ERM=>PF3                                                                                                    |

## 図2. FLIST 実行時の画面

画面の操作は専用フルスクリーン端末(F6650)となんら変わりはない. カーソル移動キ ー(→← ↑ ↓)やファンクションキー(PF1~PF12)も正常に動作する. ただし, カーソル 改行には Ctrl-j を使用し,入力の終わりには改行キーを使用する.

たとえば、図2の SOURCE FORT77 をエディトする場合は、カーソルを移動しエディタを 起動するコマンド E を入力するとよい.

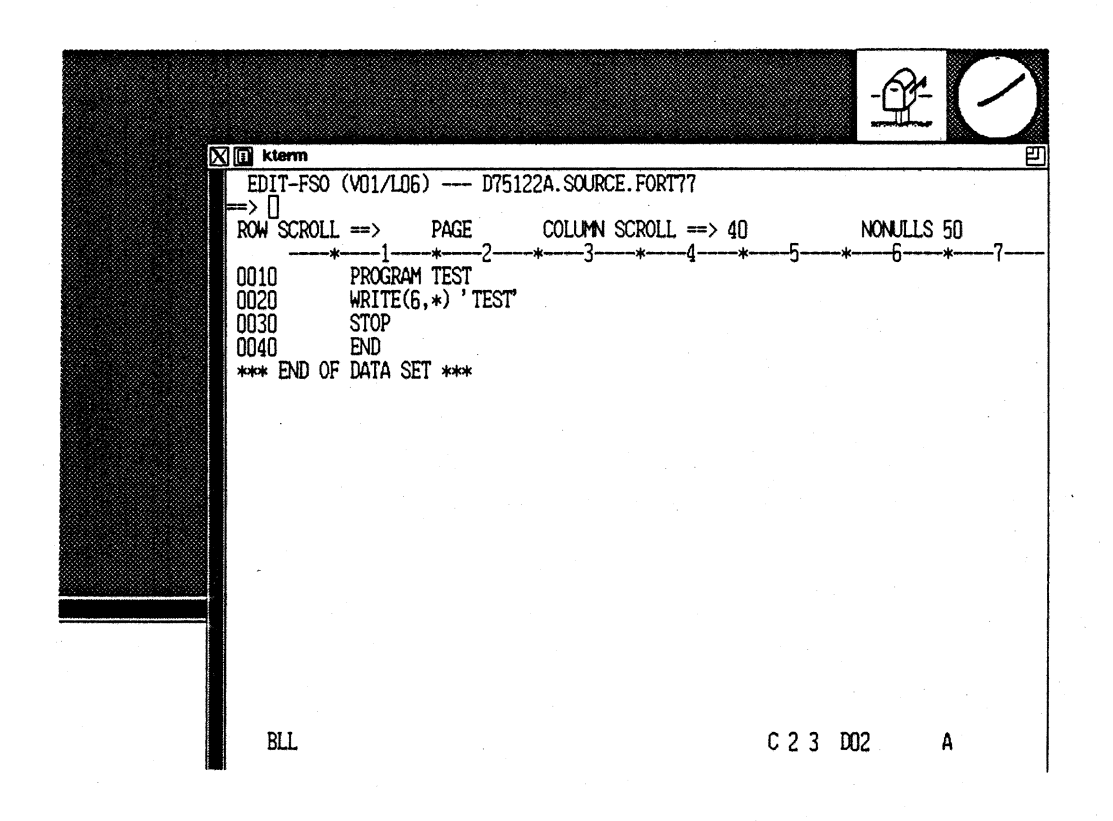

## 図3. エディタを起動したところ

元の FLIST 画面に戻るには END を入力する.次にこのプログラムを RUN コマンドで実行させると,次のような実行結果が表示される.

\*\*\* の状態でリターンキーを押すと元の FLIST 画面に戻る. FLIST を終了するには, PF3 を押す.

- 60 --

## 終了処理

まず,LOGOFF と入力して九大センターとのセッションを切る. すると,九大センターの プロンプト (JCET010 SYSTEM READY) が表示される.

# READY

## <u>logoff</u>

ここで、もう一度九大センターに接続したい場合は、再度 LOGON TSS と入力すればよい. 完全に接続を切る場合は、〈Esc〉を押して exit とタイプする(改行キーは押さなくてよい).すると、net3270i との接続が自動的に切れて、はじめの状態に戻る.

Connection closed. kisaragi00[02] % ■

さらに,X端末の使用を止める場合は,「基本的な使用法(I)」に記述しているよう にルートウィンドウ上でのマウス操作によって行う.

2. 九大センターとの間のファイル転送.

ワークステーション間のファイル転送は,通常,ftp コマンドを使って行われるが,九 大センター(MSP)でもこの ftp 機能を公開する予定(平成4年4月頃)とのこと.九大 センターでの環境が整った場合,次のような方法(変更の可能性あり)でファイル転送で きることになる.

<u>九大センターとの接続(ftp)</u>

まず,X端末を使って本センターのシステムにログインする.X端末の基本的な使い方 については,別稿の「基本的な使用法(I)」を参照されたい.次に,ftp コマンド使っ て九大センターへ接続する.

以下にその様子を示すが、出力される応答メッセージは実際に公開されるものと異なる 恐れがあるので注意されたい.

-61 -

九州工業大学・情報科学センター 広報 特別号 1991.9 kisaragi00[03] % <u>ftp kyu-msp</u> Connected to kyu-msp 220 Service ready for new user Name (kyu-msp:ohnishi): <u>d75122a</u> Password (kyu-msp:d75122a):<u>xxxxxxxx</u> 331 User Name okay. need password 230 User logged in, proceed ftp>■

九大センターのIDとパスワードを正しく入力すると,接続に成功しプロンプト(ftp>) が表示される.なお,九大センターのIDをタイプミスした場合は,user コマンドを使っ てIDを入力やり直さなければならない.

#### ftp>user d75122a

## <u>九大センターから受け取る(get)</u>

九大センターのファイルを受け取るには, get コマンドを使用する. get コマンドの1 番目のオペランド (d75122a. test1. fort) は九大センターのデータセット名であり, 2番 目のオペランド (test1.f) は受け取るファイル名の指定である.

ftp> get d75122a.test1.fort test1.f
200 Command oksy
150 File status okay; about to open data connection
226 Closing data connection;
9558 bytes received in 0.03 seconds(311.13 Kbytes/s)
ftp> ■

## 九大センターへ送る(put)

九大センターへ送ることができるファイルは,空行 (CR/LFのみの行) がないファイルの みである,また,put コマンドを実行させる前に,九大センター側で同名のデータセット を必ずあらかじめ可変長で作成し,RACF の一般アクセス権を UPDATE にしておかなければ ならない.九大センター側のデータセット名を A.A.TEXT とする場合,具体的には次のよ うにするとよい.

-62 -

| READY   |            |               |
|---------|------------|---------------|
| E A. A. | TEXT       |               |
| 000010  |            |               |
| END S   |            |               |
| READY   |            |               |
| ALTDSD  | A. A. TEXT | UACC (UPDATE) |
| READY   |            |               |

次に, put コマンドを使用しファイルを送る.ただし,1番目のオペランド (ex.c) は送りたいファイル名であり,2番目のオペランド (d75122a.a.a.text) は九大センター側のデータセット名である.

ftp> put ex.c d75122a.a.a.text
200 Command oksy
150 File status okay; about to open data connection
226 Closing data connection;
723 bytes received in 0.02 seconds(35.30 Kbytes/s)
ftp> ■

終了処理

ファイル転送が終了したら、quit コマンドで ftp を終了する.

ftp> quit
221 Service closing TELNET connection
kisaragi00[04] % ■

- 63 -